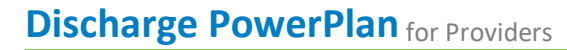

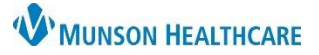

## Cerner PowerChart EDUCATION

The Discharge PowerPlan is a prearranged group of orders that are available for selection by a provider to assist in the process of discharging a patient from the hospital. Discharge orders and details can be added within the Discharge PowerPlan to direct the patient on self-care and when to seek medical attention. The details added in the PowerPlan are automatically added to the Patient Instructions component within the Hospital Summary.

## Discharge PowerPlan

#### To order a Discharge PowerPlan:

- 1. Navigate to the dark blue PowerChart Menu and select the Orders section.
- 2. Click the Add button.
- 3. Search for **Discharge PowerPlan** in the search field or select it from the Home folder.

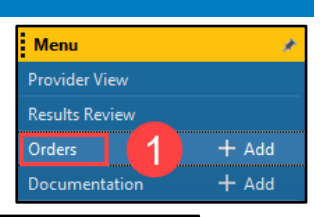

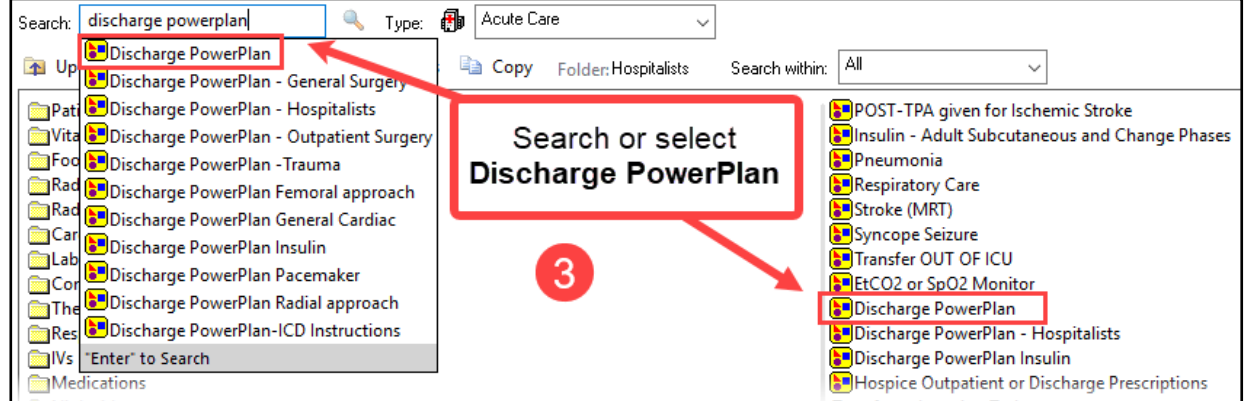

#### OR

- Navigate to the New Order Entry component in the Discharge - Provider Workflow within the Provider View.
- Search for Discharge PowerPlan in the search field or select it from the Home folder.

Signature.

- 3. Click Orders for
- 4. Click **Modify Details** in the Orders for Signature window.

| < 🔿 👻 🛖 Provider View                 |                                                            |   |  |  |
|---------------------------------------|------------------------------------------------------------|---|--|--|
| <b>M B   A B   S S</b>   100%         |                                                            |   |  |  |
| Discharge - Provider $	imes$          | +                                                          |   |  |  |
| * New Order Entry                     |                                                            |   |  |  |
| Notes/Reminders/Querie<br>s (1)       | Acute Care Discharge Meds as Rx Search New Order Results   | Q |  |  |
| New Order Entry                       | A Home Mine Public Shared                                  |   |  |  |
| * Problem List                        | * Problem List Folders Available / MHC POE SECTION FOLDERS |   |  |  |
| Documents (0)                         | Pleading Directory                                         |   |  |  |
| Focus Notes (0)                       | Search or select                                           |   |  |  |
| Vital Signs                           | Palliative Care Discharge PowerPlan                        |   |  |  |
| Labs                                  | Pharmacy                                                   |   |  |  |
| Diagnostics (0)                       | 🖿 Oral Surgery                                             |   |  |  |
| Microbiology                          | Blood Transfusion - MMC                                    |   |  |  |
| Scales and                            |                                                            |   |  |  |
| Assessments                           | Social Work                                                |   |  |  |
| Risk Indicators                       | 📰 Discharge PowerPlan                                      |   |  |  |
| Case Management<br>Discharge Planning | PEDS Discharge                                             |   |  |  |

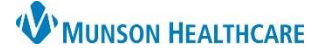

# Discharge PowerPlan:

- 1. The 🛅 icon indicates a subphase order set within the main PowerPlan.
  - If a subphase is selected, click Return to Discharge Phase Plan, at the top or bottom of the subphase window, to return to the main PowerPlan.
- 2. The 😢 icon indicates there are missing required order details for the order selected.
  - a. Click on the **Select an order sentence** drop-down to select an option to satisfy the missing order detail requirement, or right-click and select Modify to adjust all order details.
- 3. Click Add to Phase and select Add Order, to add an order that is not displayed in the PowerPlan.

| ፋ 🗑 🚫 🕂 Add to Phase - Charte Now Duration: None                                                                    |                                                                                           |                                       |  |  |  |
|----------------------------------------------------------------------------------------------------|-------------------------------------------------------------------------------------------|---------------------------------------|--|--|--|
| \$ 7                                                                                                    | Component                                                                                 | Details                               |  |  |  |
| Discharge PowerPlan, Discharge Phase Plan (Initiated Pending)                                                       |                                                                                           |                                       |  |  |  |
| △ Non Categorized Add Order                                                                                         |                                                                                           |                                       |  |  |  |
| 🔗 When using a SubPhase, you may need to use additional orders from the PowerPlan Below. Add Outcome / Intervention |                                                                                           |                                       |  |  |  |
| 🗖 🖉 😨 Core Measures - CHF 🛛 🕹 Add Prescription                                                                      |                                                                                           |                                       |  |  |  |
| 🗖 🚺 🖥 Core Measures - Stroke                                                                                        |                                                                                           |                                       |  |  |  |
| 📮 🔍 🖳 🎭 Core Measures - VTE Confirmed                                                                               |                                                                                           |                                       |  |  |  |
| Light Skilled Nursing Facility                                                                                      |                                                                                           |                                       |  |  |  |
|                                                                                                    | Estimated Discharge Date                                                                  |                                       |  |  |  |
| △ Discharge Orders                                                                                                  |                                                                                           |                                       |  |  |  |
|                                                                                                    | Home instructions (specify)                                                               |                                       |  |  |  |
|                                                                                                    | Call your doctor                                                                          | After hours - call Munson at 935-5000 |  |  |  |
|                                                                                                    | After Hours call Munson Medical Center at 953-3000 and ask for your provider to be paged. |                                       |  |  |  |
|                                                                                                    | Call your doctor                                                                          | Select an order sentence              |  |  |  |
|                                                                                                    |                                                                                           | Select an order sentence              |  |  |  |
|                                                                                                    | Activity after discharge                                                                  | Select an order sentence              |  |  |  |
|                                                                                                    | Home activity- restrictions:                                                              | Select an order sentence              |  |  |  |
|                                                                                                    | Home activity lifting/wt bearing restrictions                                             |                                       |  |  |  |
|                                                                                                    | Diet after discharge                                                                      | Select an order sentence              |  |  |  |
|                                                                                                    | Blood Glucose Instructions at discharge                                                   | Complete instructions in Details:     |  |  |  |
|                                                                                                    |                                                                                           | Click on Select an order sentence     |  |  |  |
|                                                                                                    | Home pain management                                                                      | Select an order sentence              |  |  |  |
|                                                                                                    | Incision (post-surgical) care                                                             |                                       |  |  |  |
|                                                                                                    | Participation division                                                                    | required order detail                 |  |  |  |
|                                                                                                    | Kestrictions - anving                                                                     |                                       |  |  |  |
|                                                                                                    | Select an order sentence                                                                  |                                       |  |  |  |
| Home oxygen instructions:                                                                                           |                                                                                           |                                       |  |  |  |

- 4. Once finished, click Orders for Signature. Orders For Signature
- 5. Click Sign.

## **Hospital Summary:**

 The Discharge PowerPlan orders and details will automatically populate in the Patient Instructions component within the Hospital Summary.

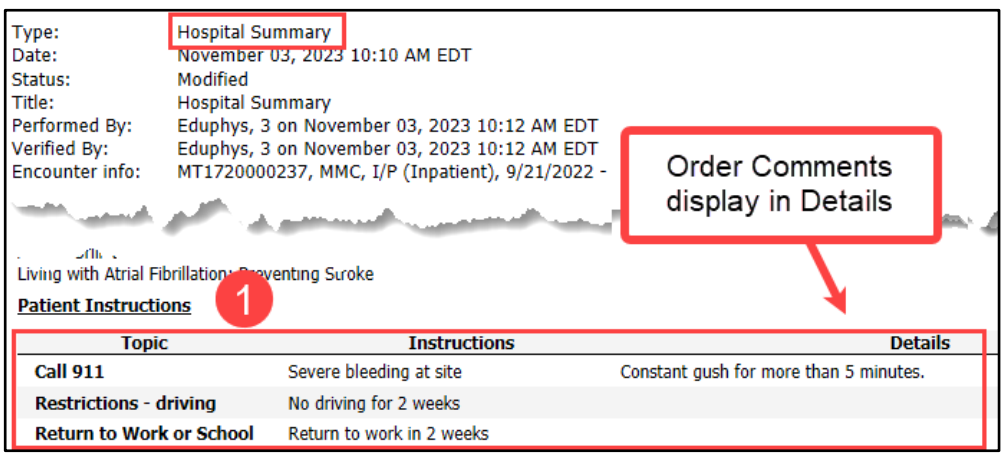